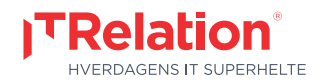

08.05.2017

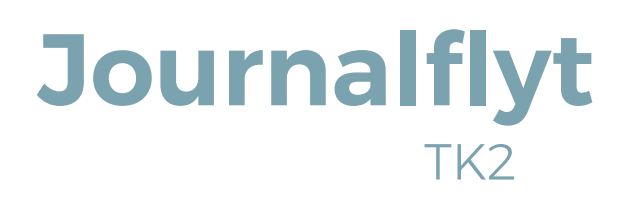

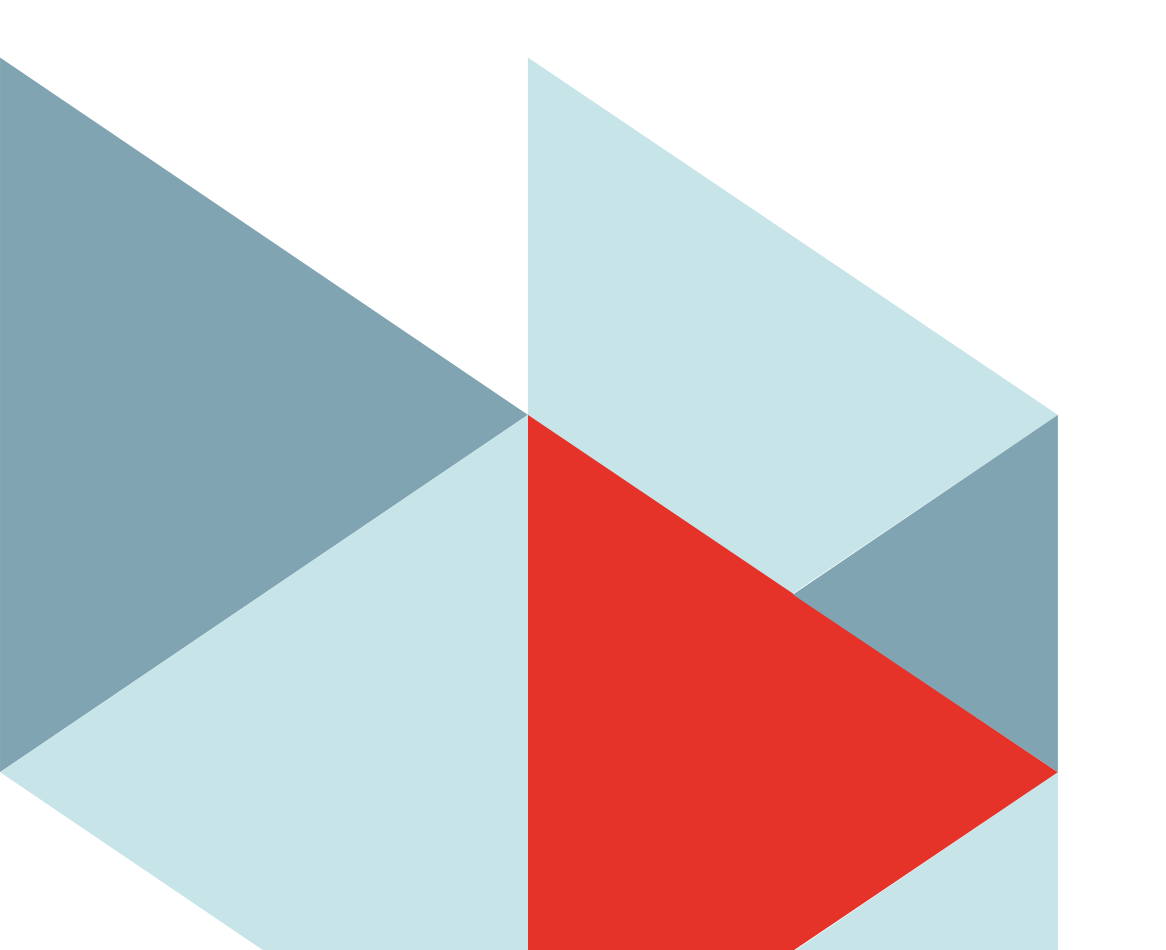

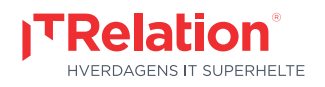

# Tilflytter kommunen

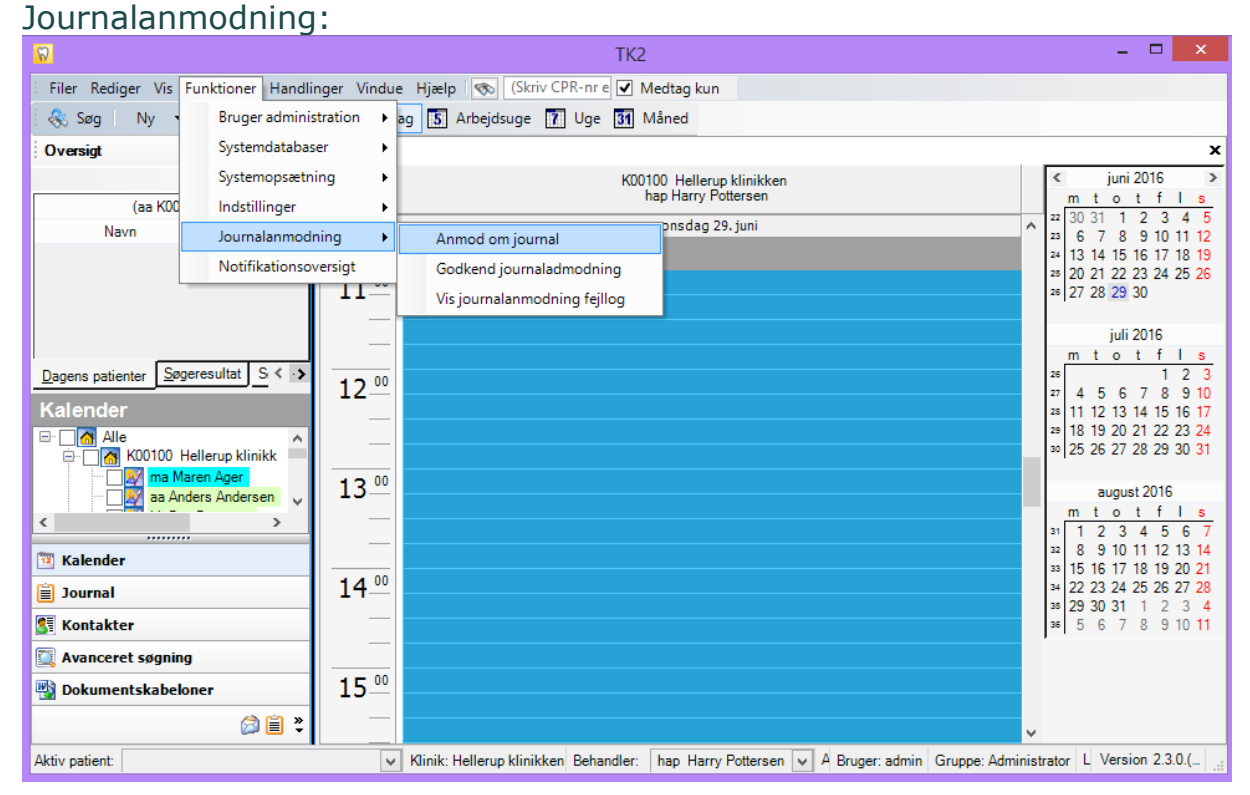

### Opret journalanmodning: Tryk på "Ny journalanmodning"

| 8                                                                                                    |                                      |            |                  |                                                                  | TK2                                    |                   |                       | - 🗆 🗙              |
|----------------------------------------------------------------------------------------------------|--------------------------------------|------------|------------------|------------------------------------------------------------------|----------------------------------------|-------------------|-----------------------|--------------------|
| Eiler Rediger Vis Funktioner Handlinger Vindue Hjælp 🐨 (Skriv CPR-nr 🗹 Medtag kun                                                 |                                      |            |                  |                                                                  |                                        |                   |                       |                    |
| 🗞 Sgg (Ny journalanmodning) • 💽 • 🔄 • 🔄 Υ Σ <u>K</u> ort visning •                                                                |                                      |            |                  | •                                                                |                                        |                   |                       |                    |
| Oversigt 4                                                                                                    | Kalender                             | Journalanm | odning           |                                                                  |                                        |                   |                       | ×                  |
| (aa K00100)                                                                                                    | Træk en kolonne op for ny gruppering |            |                  |                                                                  |                                        |                   |                       |                    |
| Navn Tid                                                                                                    | Dato                                 | ⊽ Behandle | Personnum        | Kommune                                                          | Bemærkning                             | Status            | Kommentar fra kommune | Godkendt/Afvist af |
| ind ind                                                                                                    | 17-05-2016                           | hap        | 170903-000       | Nuuk Kommune                                                     |                                        | Overført          |                       | Harry Potter       |
|                                                                                                    | 17-05-2016                           | hap        | 010299-000       | Nuuk Kommune                                                     |                                        | Overført          |                       | Harry Potter       |
|                                                                                                    | 13-05-2016                           | hap        | 180301-296       | Nuuk Kommune                                                     |                                        | Overført          | Profil sendt med post | Harry Potter       |
|                                                                                                    | 13-05-2016                           | hap        | 171006-000       | Nuuk Kommune                                                     |                                        | Overført          |                       | Harry Potter       |
|                                                                                                    | 13-05-2016                           | hap        | 180301-296       | Intern Test Kommune                                              |                                        | Anmodning sendt   |                       |                    |
| Dagens patienter Søgeresultat S < .>                                                                                              | 13-05-2016                           | hap        | 031210-000       | Intern Test Kommune                                              | Er der Profil rtg må I gerne sende dem | Afsendelse Fejlet |                       |                    |
|                                                                                                    | 13-05-2016                           | hap        | 171006-000       | Allerød Kommune                                                  | Har I studiemodeller?                  | Anmodning sendt   |                       |                    |
| Kalender                                                                                                    | 13-05-2016                           | hap        | 031210-000       | Intern Test Kommune                                              | Send venligst OR materiale             | Afsendelse Fejlet |                       |                    |
| Alle                                                                                                    | 13-05-2016                           | hap        | 031012-000       | Intern Test Kommune                                              | I må også gerne sende OR materiale     | Afsendelse Feilet |                       |                    |
| ma Maren Ager                                                                                                    | 04-04-2016                           | hap        | 220306-000       | Opret journalanmodning                                           |                                        |                   |                       |                    |
|                                                                                                    | 04-04-2016                           | hap        | 040416-000       |                                                                  |                                        |                   |                       |                    |
|                                                                                                    | 22-03-2016                           | hap        | 220307-000       | Ejer <u>k</u> ommune                                             | Nuuk Kommune                           | <b>v</b>          |                       |                    |
| Talender                                                                                                    |                                      |            |                  | Personnummer                                                     | 290616-0000                            |                   |                       |                    |
|                                                                                                    |                                      |            | Ext hematoing    | Access have a find the kill des till her de bies Observation die |                                        |                   |                       |                    |
| journal                                                                                                    |                                      |            | Eve. Demoerkning | Accept naves - send rtg. billeder til tan                        | uprejenækommune.uk                     |                   |                       |                    |
| SI 🔍 🖏 🏟 📋 🎽                                                                                                    |                                      |            |                  |                                                                  |                                        |                   | <u>QK</u>             | nnuler             |
| Aktiv patient: v klinik: Hellerup klinikken benarouer: nap hanny rouersen v orogen aumm oropper aummisuaur benv version z.30 (23) |                                      |            |                  |                                                                  |                                        |                   |                       |                    |

## Status på forsendelsen. (Anmodning oprettet -> Anmodning sendt -> Overført)

| Kalender Journalanmodning            |           |              |                     |                                                  |         |                    |                       |                    |  |
|--------------------------------------|-----------|--------------|---------------------|--------------------------------------------------|---------|--------------------|-----------------------|--------------------|--|
| Træk en kolonne op for ny gruppering |           |              |                     |                                                  |         |                    |                       |                    |  |
| Dato 🛛                               | Behandler | Personnummer | Kommune             | Bemærkning                                       |         | Status             | Kommentar fra kommune | Godkendt/Afvist af |  |
| 22-06-2017                           | rom       | 121209-0000  | Albertslund Kommune | Accept haves - send rtg.billeder til tandplejen@ | kommune | Anmodning oprettet |                       |                    |  |

| - | 17 | $\sim$ |
|---|----|--------|
|   | ĸ  | /      |
|   |    | -      |

Side 01 / 02

Aarhus Søndervangs Allé 20 DK-8260 Viby J Hellerup Kildegårdsvej 20 DK-2900 Hellerup

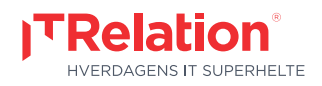

### Fraflytter kommunen

Godkend Journalanmodning: Brugergruppe: Superbrugere og Administrator kan tilgå Godkende Journalanmodning

| 8                       |                                  | TK2                                                                                                    | ×                                               |                     |
|-------------------------|----------------------------------|----------------------------------------------------------------------------------------------------|-------------------------------------------------|---------------------|
| E Filer Rediger Vis Fun | ktioner Handlinger Vindue Hjælp  | 🗞 (Skriv CPR-nr e 🗹 Medtag kun                                                                                                    |                                                 |                     |
| 🗟 🗞 Søg 👘 Ny 🧃          | Bruger administration 🔸 ag 🚺 Arb | ejdsuge 👔 Uge 🛐 Måned                                                                                                    |                                                 |                     |
| Oversigt                | Systemdatabaser                  |                                                                                                    | ×                                               |                     |
|                         | Systemopsætning                  | K00100 Hellerup klinikken<br>hap Harry Pottersen                                                                                                    | ≤ juni 2016 ><br>m t o t f l s                  |                     |
| (aa K00                 | Indstillinger                    | pnsdag 29. juni                                                                                                    | 22 30 31 1 2 3 4 5                              |                     |
| Navn                    | Journalanmodning  Anmo           | d om journal                                                                                                    | 23 6 7 8 9 10 11 12<br>24 13 14 15 16 17 18 19  |                     |
|                         | Notifikationsoversigt Godke      | nd journaladmodning                                                                                                    | 25 20 21 22 23 24 25 26<br>25 27 28 29 30       |                     |
|                         | Vis jou                          | Imalanmodning tejllog                                                                                                    |                                                 |                     |
|                         | Codkond journalanme              | daina                                                                                                    | 1                                               | $\overline{\frown}$ |
| Dagens patienter Søgere | Goakena journalanno              | Janing                                                                                                    |                                                 |                     |
| Kalender                | Dato                             | 03-09-2012                                                                                                    |                                                 |                     |
| Alle                    |                                  |                                                                                                    |                                                 |                     |
| Ma Maren                | Personnummer                     | 121205-0000                                                                                                    |                                                 |                     |
| <                       | Patientens navn                  | Sofie Plys                                                                                                    |                                                 |                     |
| 12 Kalender             | Anmoderkommune                   | Intern Test Kommune                                                                                                    | -                                               |                     |
| 📋 Journal               | Anmoder behandler                | Rosa Mortensen                                                                                                    |                                                 |                     |
| Stontakter              | D L C L                          | Different and a state of the second state of the second state of t |                                                 | -                   |
| 🔯 Avanceret søgning     | Bemærkning fra anmoder           |                                                                                                    |                                                 |                     |
| Dokumentskabelone       | r Status                         | Afventer godkendelse                                                                                                    |                                                 |                     |
|                         | Behandlet af                     |                                                                                                    |                                                 |                     |
| Aktiv patient:          | Behandlet den                    |                                                                                                    |                                                 |                     |
|                         |                                  |                                                                                                    |                                                 | _                   |
|                         | Kommentar til anmoder            | Eriaktiv UR beh.                                                                                                    |                                                 |                     |
|                         |                                  |                                                                                                    | <u>G</u> odkend Af <u>v</u> is <u>A</u> nnuller |                     |
|                         |                                  |                                                                                                    |                                                 | _                   |

OBS! Når fraflytter kommunen har godkendt og journalen er overført, bliver patienten automatisk passiv.

I underjournalen på patienten tilføjes Autotekst i fraflytter kommunens kontinuationen "Journal sendt til xxxxx kommune"

#### **Tilflytter kommunen**

Når journalen er overført og tilflytter kommunen åbner journalen første gang, kommer denne besked:

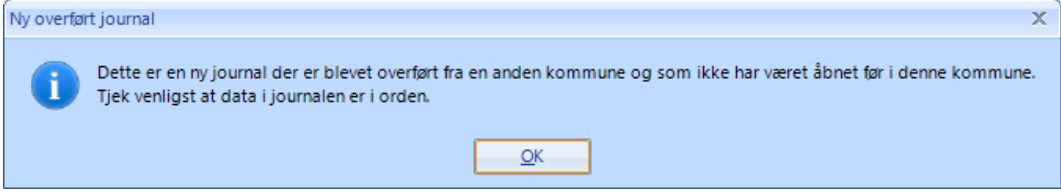

Herning

DK-7400 Herning

### Følgende data fra underjournalerne flyttes:

Stamkort (delvist) Kontinuationen SCORkort Anamneses Dokumenter

Materialer Orto TMD Traume

Aarhus Dalgas Plads 7B, 1. sal Søndervangs Allé 20 DK-8260 Viby J

Hellerup Kildegårdsvej 20 DK-2900 Hellerup

København Artillerivej 90, 1 sal DK-2300 København S

TK2